# ةكبشلا مكحت ةدحول لقنتلا قفن نيوكت مادختساب 9800 ةيكلساللا (LAN) ةيلحملا NAT

# تايوتحملا

| <u>ۃمدۃ ﻣﺮﺍ</u>                                                                           |
|-------------------------------------------------------------------------------------------|
| <u>قي س اس أل ا ت اب ل ط ت م ل ا</u>                                                      |
|                                                                                           |
| <u>قمدختسملاا تانبوكملاا</u>                                                              |
| <u>قيساساً تامولعم</u>                                                                    |
| <u>ل.ق.ن.ت.ل.ا تاعوم م.ا.ع NAT معد دوي.ق</u>                                              |
| <u>ةكېشلل يطيطختلا مسرلا</u>                                                              |
| <u>نېوك تال</u>                                                                           |
| <u>مجومل ا عال ع NAT نيوكت</u>                                                            |
| <u>قېڭلىسالىلا قېلىچىلا قېښلىل يە مېچىلىل قىچو يىلىغ NAT مادختىساب لىقىنىتالا نېيوكت</u>  |
| <u>قحصاا نم ققحتاا</u>                                                                    |
| <u>مجوم ا ا نېوكت نم ق.قرحتا ا</u>                                                        |
| <u>قېكل سال ا، ا (LAN) قېل حمل ا قكبش ل ا مكحت قددو نېوكت نم ق قرحتل ا</u>                |
| <u>امحال صاو ءاطخأل ا فاش كتس ا</u>                                                       |
| <u>امحال صاو مجومل ا عاطخاً فاش كتس أ</u>                                                 |
| <u>IP NAT تاءاصحاو تامجرت IP NAT .</u>                                                    |
| <u>IP NAT عاطخاً چيچصت</u>                                                                |
| <u>امحال صاو قېګل سال ا. ا. (LAN) قېل حمل ا قګ ښل ا ېف مګحتل ا قدحو عاطخاً ف اشګت س ا</u> |
| <u>ل.ق.نتابا قيادمع تال.</u>                                                              |
| <u>اەتاعېتو قلومچملاا قزمچالاا ءاطخا چېچصت تايالمع</u>                                    |
| <u>مزحلاً طاق تلاً تايلمع</u>                                                             |
| <u>مزجل ا طاق تل او بقعتل او عاطخاًل ا حيحصت تاي ل مع حسم</u>                             |

# ةمدقملا

ربع قفن ةيكرح عم (WLC) مكحت زامج lan يكلسال 9800 لكشي نأ فيك ةقيثو اذه فصي مجرت ناونع ةكبش (NAT).

ةيساسألا تابلطتملا

تابلطتملا

:ةيلاتلا عيضاوملاب ةفرعم كيدل نوكت نأب Cisco يصوت

NAT) ةتباثلا ةكبشلا ناونع ةمجرت ميهافمو ليكشت

• 9800 Wireless LAN Controller Mobility Tunnel Configuration ميەافملاو.

### ةمدختسملا تانوكملا

ةيلاتلا ةيداملا تانوكملاو جماربلا تارادصإ ىلإ دنتسملا اذه يف ةدراولا تامولعملا دنتست

- مى ال مى ال مى ال مەرك تەرە تەرە (Catalyst 9800 (Catalyst 9800-L)، Cisco IOS® XE Gibraltar، رادصإل ا
- المراكة (ISR)، Cisco IOS® XE Gibraltar، رادصإلا، 17.6.5 رادص[لا، المرجل المراكة المراكة المرجوم) المرجوم المراكة المراكة ا
- الوحمل Catalyst 3560 Series Switch، Cisco IOS® XE Gibraltar، رادص إلا 15.2.4E10

ةصاخ ةيلمعم ةئيب يف ةدوجوملا ةزهجألاا نم دنتسملا اذه يف ةدراولا تامولعملا ءاشنإ مت. تناك اذإ .(يضارتفا) حوسمم نيوكتب دنتسملا اذه يف ةمدختسُملا ةزهجألاا عيمج تأدب رمأ يأل لمتحملا ريثأتلل كمهف نم دكأتف ،ليغشتلا ديق كتكبش.

# ةيساسأ تامولعم

ةيكلساللاا ةيلحملاا ةكبشلاا يف مكحت يتدحو نيب لقنتلاا ةيلباق قافنأ ءاشنإ متي تامولعمو لوصولا ةطقن تامولعم لثم اهنيب اميف تامولعملا ةكراشم فدهب رثكأ وأ (WLC) دريثكلا كلذ ريغو RRM تامولعمو يكلساللاا ليمعلا

ةقيثو اذه فصي .ةيبنجأ تاميمصت - تيبثتلا ىلع مئاق نيوكتك اهمادختسإ نكمي امك مكحت ناونع ةكبش عم (WLC) مكحت زامج lan يكلسال نيب قفن ةيكرح لكشي نأ فيك (NAT).

:ةيلاتا عبرألا تالاحلا ىدحإ ىلع WLC Mobility قفن يوتحي نأ نكمي

- لفسأل تانايبلا راسمو مكحتلا
- (عفترم تانايبلا راسم نأ نمضتي اذه) لفسأل راسملا يف مكحتلا
- ليغشتال ديق مكحتال رصنع نأ ينعي اذهو) لفسأل تانايبال راسم
- لمعي •

نم ديزملا بلطتت ىرخأ ةيالو يأ ،قوف :يه لقنتلا قفنل ةحيحصلاو ةيئاهنلا قلاحلا نوكي اهنم يتلا 1667 و CAPWAP UDP 16666 ذفانم ربع لقنتلا قافنأ لمعت .قيقحتلا نم دكأتلا يرورضلا نم اذه ببسب ،تانايبلا راسمل 1666 و مكحتلا راسمل UDP 1666 ذفنم (WLC) ةيكلساللا ةيلحملا ةكبشلا يف مكحتلا مئاوق نيب ةحوتفم ذفانملا هذه نأ

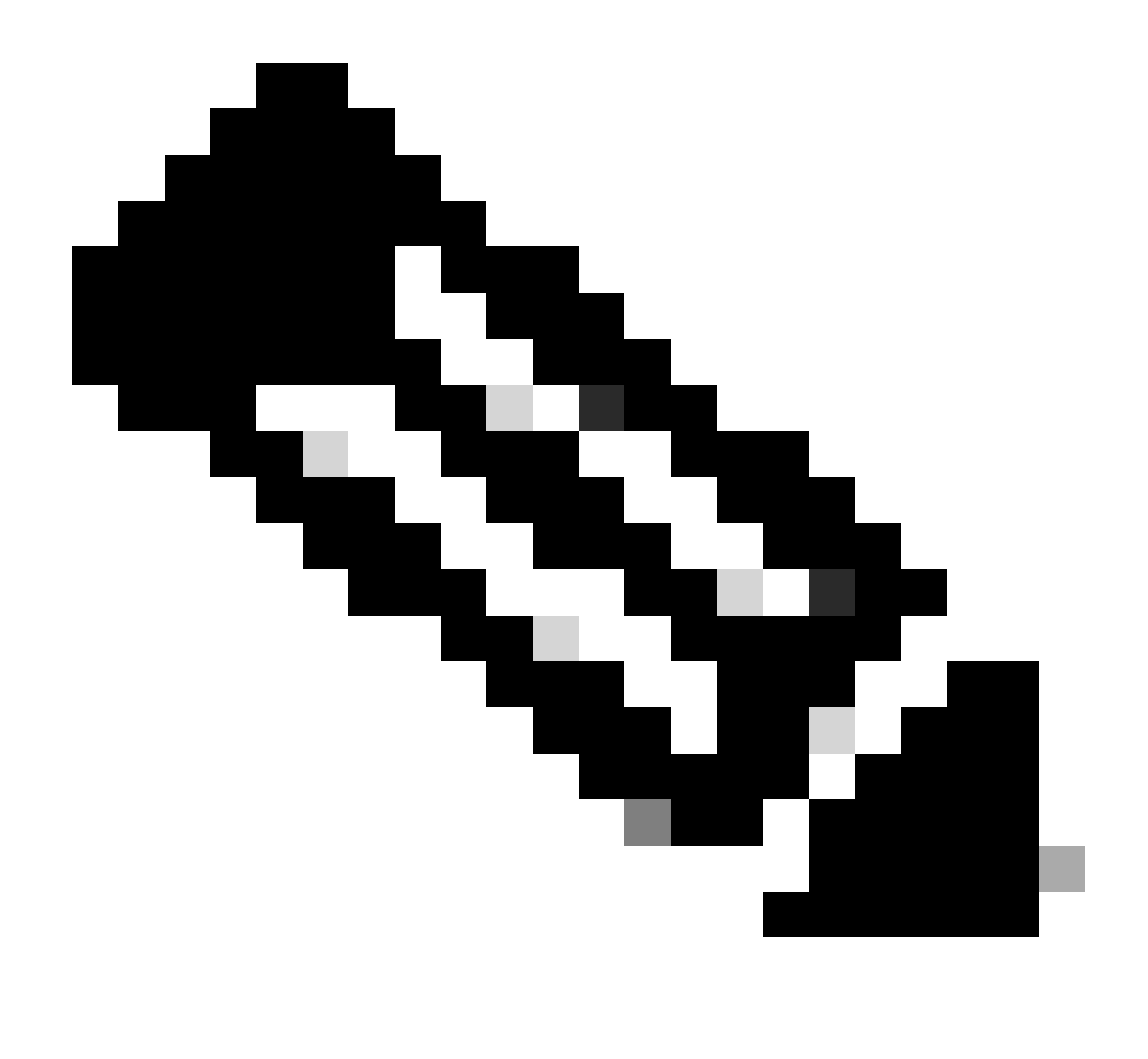

<u>تاططخم نيوكت</u> ىلإ عجرا ،NAT نود WLC لقنت قفن نيوكت ىلع لوصحلل :ةظحالم <u>Catalyst 9800 قيكلساللا قيلحملا ةكبشلا يف مكحتلا تادحو يلع لقنتلا</u>

### لقنتلا تاعومجم ىلع NAT معد دويق

- اباثلا NAT طقف نيوكت نكمي ا
- .ماعلا IP ناونع سفن مهل نيذلا لقنتلا قفن نارقأ نم ديدعلا معد متي ال.
- ديرف صاخ IP ناونع وضعُ لِكلِّ نوكَي نأ بجي.
- ةموعدم ريغ (PAT) ذفنملا ناونع ةمجرت.
- موعدم ريغ يكلساللا ليمعلا رورمل (IRCM) رادصإلا يف مكحتلا تادحو نيب لقنتلا
- .ةموعدم ريغ IPv6 ناونع ةمجرت •
- كل المراب (NAT) مادختساب (NAT) مادختساب (NAT) كل الوصّول ايف مكحتال معد متي WLC زمر نم Mobility Tunnel مادختساب (NAT) مادختساب (NAT) مادختساب

## ةكبشلل يطيطختلا مسرلا

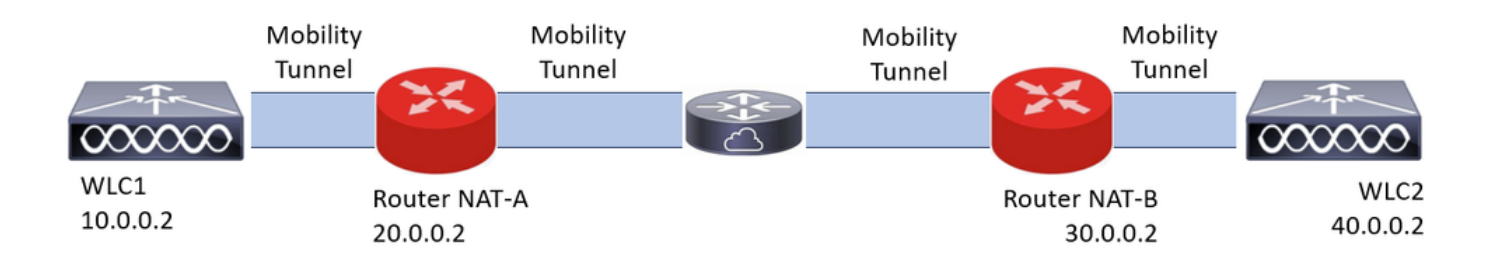

نيوكتلا

### ەجوملا ىلع NAT نيوكت

ىلإ لوصولا يف مكحتلا تايناكمإ ريفوتل نيوكتلا اذه يف تاهجوملا مادختسإ متي نكاسلا .تباثلا NAT ذيفنت ىلع رداق زاهج يأ مادختسإ نكمي ،كلذ عمو ،(NAT) ةكبشلا يف لمعتسي ليكشتلا وه اذه ،قفن ةيكرح WLC ل دناسي ةقيرط nat لا nat يكيتاتسإ NAT-B. و nat-A تاهجوملا هذه مادختسإ متي ،نيوكتلا ضارغال .لاثم ليكشت ديدخت جاحسملا لا MAT-B. ديدخت جاحسم فلخ WLC2 و nat-A ديدخت جاحسم فلخ WLC ل

NAT-A: ەجوملا نيوكت

CLI:

<#root>

```
RouterNAT-A#config t
RouterNAT-A(config)#interface GigabitEthernet0/1/
```

0

RouterNAT-A(config-if)#ip add 10.0.0.1 255.255.255.0
RouterNAT-A(config-if)#ip nat

inside

```
RouterNAT-A(config-if)#end
RouterNAT-A#
```

RouterNAT-A#config t RouterNAT-A(config)#interface GigabitEthernet0/1/

```
1
```

```
RouterNAT-A(config-if)#ip add 20.0.0.1 255.255.255.0
RouterNAT-A(config-if)#ip nat
```

outside

```
RouterNAT-A(config-if)#end
RouterNAT-A#
```

RouterNAT-A#config t RouterNAT-A(config)#ip nat inside source static 10.0.0.2 20.0.0.2 RouterNAT-A(config)#end RouterNAT-A#

NAT-B: ەجوملا نيوكت

CLI:

<#root>

```
RouterNAT-B#config t
RouterNAT-B(config)#interface GigabitEthernet0/1/
```

2

```
RouterNAT-B(config-if)#ip add 40.0.0.1 255.255.255.0
RouterNAT-B(config-if)#ip nat
```

inside

```
RouterNAT-B(config-if)#end
RouterNAT-A#
```

```
RouterNAT-B#config t
RouterNAT-B(config)#interface GigabitEthernet0/1/
```

3

```
RouterNAT-B(config-if)#ip add 30.0.0.1 255.255.255.0
RouterNAT-B(config-if)#ip nat
```

outside

```
RouterNAT-B(config-if)#end
RouterNAT-A#
```

```
RouterNAT-A#config t
RouterNAT-A(config)#ip nat inside source static 40.0.0.2 30.0.0.2
RouterNAT-A(config)#end
RouterNAT-A#
```

```
ةيلحملا ةكبشلا يف مكحتلا ةدحو ىلع NAT مادختساب لقنتلا نيوكت
ةيكلساللاا
```

ةيكلساللاا ةيلحملا ةكبشلا يف مكحتلا مئاوق نيب ەتكراشم ديرت يذلا نيوكتلا وه اذه (WLCs) مادختساب لقنتلا قفن ءاشنإل (NAT:

- لقنتلل صاخلا IP ناونع •
- ماعلا لقنتلل IP ماعلا
- لقنتلا ةعومجمل MAC ناونع •
- لقنتلا ةعومجم مسا

يف GUI وأ CLI ربع تنك عيطتسي اذه ،سكعلاو WLC2 ىلإ WLC1 نم ليكشتلا تفضأ نم ناونع ةيكرح ماع لا ليكشت اذه نم يئاهنلا فدهلا وه NAT عم قفن ةيكرح نأ امب ،WLCs ديدخت جاحسم لك يف ليكشت nat يكيتاتسإ نكاسلا يف لكشي ناونع nat لا WLCs الك

:WLC1 نيوكت

GUI:

| Q. Search Menu Items | Configuration * > Wireless * > Mobility         |                            |                                                |               |                                          |                         |   |
|----------------------|-------------------------------------------------|----------------------------|------------------------------------------------|---------------|------------------------------------------|-------------------------|---|
| Dashboard            | Global Configuration Peer Configuration         |                            |                                                |               |                                          |                         |   |
| Monitoring >         | <ul> <li>Mobility Peer Configuration</li> </ul> |                            |                                                |               |                                          |                         |   |
| 🔧 Configuration      | + Add X Defete                                  |                            |                                                |               |                                          |                         |   |
| () Administration    | MAC Address T IP Address                        | T Public IP T Group Name T | Multicast IPv4 T Multicast IPv6 T Status       |               | T SSC Hash                               | Data Link<br>Encryption | ۲ |
| C Licensing          | f4bd.9e57.d8cb 10.0.0.2<br>H ≺ 1 ≻ H 10 ▼       | Add Mobility Peer          |                                                | ×             | f32233a2219bc218a5e44efe39c377c56199fa2b | N/A<br>1 - 1 of 1 items | 0 |
| X Troubleshooting    |                                                 | MAC Address*               | f4bd.9e56.304b                                 |               |                                          |                         |   |
|                      | Non-Local Mobility Group Multi                  | Peer IPv4/IPv6 Address*    | 40.0.0.2   Ping Test                           |               |                                          |                         |   |
|                      |                                                 | Public IPv4/IPv6 Address   | 30.0.0.2                                       |               |                                          |                         |   |
|                      |                                                 | Group Name*                | default.                                       |               |                                          |                         |   |
|                      |                                                 | Data Link Encryption       | OISABLED                                       |               |                                          |                         |   |
|                      |                                                 | SSC Hash                   | Enter SSC Hash (must<br>contain 40 characters) |               |                                          |                         |   |
|                      |                                                 | Cancel                     | App                                            | ply to Device |                                          |                         |   |
|                      |                                                 |                            |                                                |               |                                          |                         |   |

CLI:

```
WLC1#config t
```

WLC1(config)#wireless mobility group member mac-address f4bd.9e56.304b ip 40.0.0.2 public-ip 30.0.0.2 g WLC1(config)#end

WLC1#

:WLC2 نيوكت

GUI:

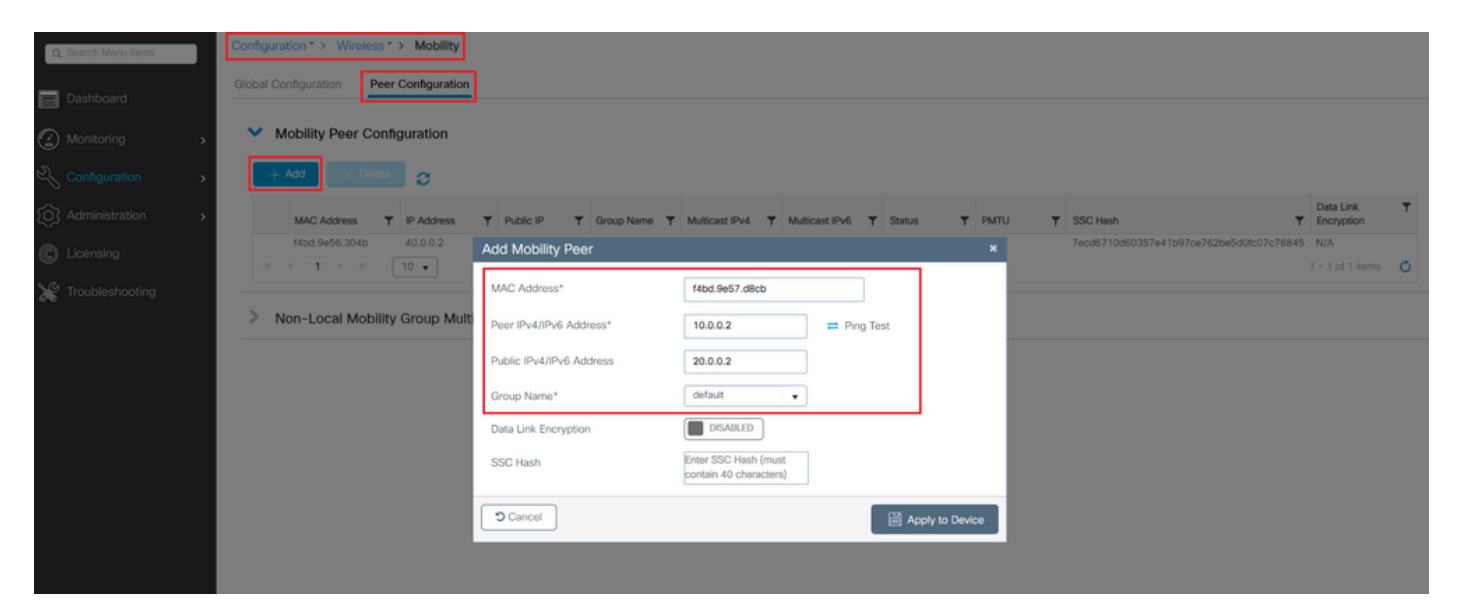

```
WLC2#config t
WLC2(config)#wireless mobility group member mac-address f4bd.9e57.d8cb ip 10.0.0.2 public-ip 20.0.0.2 g
WLC2(config)#end
WLC2#
```

### ةحصلا نم ققحتلا

ەجومرا نيوكت نم ققحترا

نكاس تنك يغبني ليكشت NAT. nat نيوكت نم رماوألا هذه ققحتت ،هجوملا بناج نم ل يجراخو يلخاد ليكشتلا نأ ببسب (ققيثولا يف اقباس ركذ امك) يكيتاتسإ .

**RouterNAT-A** 

CLI:

```
RouterNAT-A#show run interface GigabitEthernet0/1/0
interface GigabitEthernet0/1/0
ip add 10.0.0.1 255.255.255.0
ip nat inside
!
RouterNAT-A#show run interface GigabitEthernet0/1/1
interface GigabitEthernet0/1/1
ip add 20.0.0.1 255.255.255.0
ip nat outside
!
RouterNAT-A#show run | in ip nat inside
ip nat inside source static 10.0.0.2 20.0.0.2
```

RouterNAT-B

```
RouterNAT-B#show run interface GigabitEthernet0/1/2
interface GigabitEthernet0/1/2
ip add 40.0.0.1 255.255.255.0
ip nat inside
!
RouterNAT-B#show run interface GigabitEthernet0/1/3
interface GigabitEthernet0/1/3
ip add 30.0.0.1 255.255.255.0
ip nat outside
!
RouterNAT-B#show run | in ip nat inside
ip nat inside source static 40.0.0.2 30.0.0.2
```

### ةيكلساللا (LAN) ةيلحملا ةكبشلا مكحت ةدحو نيوكت نم ققحتلا

ةيموسرلا مدختسملا قمجاو نم ققحت (GUI) قيموسرلا مدختسملا قمجاو نم ققحت قحيحصلا قلاحلا ،دنتسملا اذه يف اقباس روكذم وه امك ،لقنتلا قفن قلاح (CLI) رماوألاا رطس (WLCs) قيكلساللا قيلحملا قكبشلا يف مكحتلا مئاوق نيب حيحصلا لاصتالا ديكأتل قيقحت يلإ جاتحت يرخأ قلاح يأ ،up يه لقنتلا قفن ربع.

WLC1

GUI:

| Q. Search Menu Items | Configur   | ation * > Wireless | * > Mobility     |      |              |      |            |   |                |   |                |   |        |   |      |   |                                          |                         |   |
|----------------------|------------|--------------------|------------------|------|--------------|------|------------|---|----------------|---|----------------|---|--------|---|------|---|------------------------------------------|-------------------------|---|
| Dashboard            | Global C   | onfiguration Pe    | er Configuration | _    |              |      |            |   |                |   |                |   |        |   |      |   |                                          |                         |   |
| Monitoring ,         | <b>~</b> 1 | Mobility Peer Cor  | nfiguration      |      |              |      |            |   |                |   |                |   |        |   |      |   |                                          |                         |   |
| 🔾 Configuration      | +          | Add X Delet        | 0                |      |              |      |            |   |                |   |                |   |        |   |      |   |                                          |                         |   |
| Administration       |            | MAC Address        | T IP Address     | Ŧ    | Public IP    | Ŧ    | Group Name | Ŧ | Multicast IPv4 | Ŧ | Multicast IPv6 | Ŧ | Status | Ŧ | PMTU | Ŧ | SSC Hash                                 | Data Link<br>Encryption | ٣ |
| A Lissasian          |            | f4bd.9e57.d8cb     | 10.0.0.2         |      | N/A          |      | default    |   | 0.0.0.0        |   |                |   | N/A    |   | N/A  |   | f32233a2219bc218a5e44efe39c377c56199fa2b | N/A                     |   |
| Coensing             |            | f4bd.9e56.304b     | 40.0.0.2         | =    | 30.0.0.2     |      | default    |   | 0.0.0.0        |   |                | 1 | Up     | - | 1385 |   |                                          | Disabled                |   |
| X Troubleshooting    | 194        | 4 <b>1</b> × 8     | 10 🔻             |      |              |      |            |   |                |   |                |   |        |   |      |   |                                          | 1 - 2 of 2 items        | ¢ |
|                      | > 1        | Non-Local Mobili   | ty Group Mul     | icas | t Configurat | tion |            |   |                |   |                |   |        |   |      |   |                                          |                         |   |

#### CLI:

#### <#root>

WLC1#

show wireless mobility summary

Mobility Summary

Wireless Management VLAN: 10
Wireless Management IP Address: 10.0.0.2
Wireless Management IPv6 Address:
Mobility Control Message DSCP Value: 0
Mobility High Cipher : False
Mobility DTLS Supported Ciphers: TLS\_ECDHE\_RSA\_AES128\_GCM\_SHA256, TLS\_RSA\_AES256\_GCM\_SHA384, TLS\_RSA\_AE
Mobility Keepalive Interval/Count: 10/3
Mobility Group Name: default
Mobility Multicast Ipv4 address: 0.0.0.0
Mobility Multicast Ipv6 address: ::
Mobility MAC Address: f4bd.9e57.d8cb
Mobility Domain Identifier: 0x34ac

Controllers configured in the Mobility Domain:

| IP       | Public Ip | MAC Address    | Group Name | Multicast IPv4 | Multicast IPv6 | Statı |
|----------|-----------|----------------|------------|----------------|----------------|-------|
| 10.0.0.2 | N/A       | f4bd.9e57.d8cb | default    | 0.0.0.0        | ::             | N/A   |
| 40.0.0.2 | 30.0.0.2  | f4bd.9e56.304b | default    | 0.0.0.0        | ::             |       |

Up

#### WLC2

#### GUI:

| Q. Search Menu Items | Co  | nfigurat | ion* > Wirel   | ess *  | > Mobility    |      |           |        |            |   |                |   |                |   |        |   |      |   |                                          |                         |   |
|----------------------|-----|----------|----------------|--------|---------------|------|-----------|--------|------------|---|----------------|---|----------------|---|--------|---|------|---|------------------------------------------|-------------------------|---|
| 🚃 Dashboard          | Glo | obal Cor | figuration     | Peer   | Configuration |      |           |        |            |   |                |   |                |   |        |   |      |   |                                          |                         |   |
| Monitoring >         |     | ✔ М      | obility Peer ( | Config | guration      |      |           |        |            |   |                |   |                |   |        |   |      |   |                                          |                         |   |
| Configuration        |     | + 4      | ldd 🛛 🗙 D      |        | 0             |      |           |        |            |   |                |   |                |   |        |   |      |   |                                          |                         |   |
| (C) Administration   |     |          | MAC Address    | Ŧ      | IP Address    | Ŧ    | Public IP | Ŧ      | Group Name | Ŧ | Multicast IPv4 | Ŧ | Multicast IPv6 | Ŧ | Status | Ŧ | PMTU | Ŧ | SSC Hash                                 | Data Link<br>Encryption | ٣ |
| A Linearcine         |     |          | f4bd.9e56.304b |        | 40.0.0.2      |      | N/A       |        | default    |   | 0.0.0.0        |   |                |   | N/A    |   | N/A  |   | 7ecd6710d60357e41b97ce762be5d0fc07c76845 | N/A                     |   |
| Croensing            |     | 0        | f4bd.9e57.d8cb |        | 10.0.0.2      | =    | 20.0.0.2  |        | default    |   | 0.0.0.0        |   |                |   | Up     |   | 1385 |   |                                          | Disabled                |   |
| X Troubleshooting    |     | н        | 1 -            |        | 10 🔻          |      |           |        |            |   |                |   |                |   |        |   |      |   |                                          | 1 - 2 of 2 items        | ¢ |
|                      |     | > No     | on-Local Mo    | bility | Group Mult    | icas | t Configu | ratior | ı          |   |                |   |                |   |        |   |      |   |                                          |                         |   |

CLI:

#### <#root>

WLC2#

show wireless mobility summary

Mobility Summary

```
Wireless Management VLAN: 40
Wireless Management IP Address: 40.0.0.2
Wireless Management IPv6 Address:
Mobility Control Message DSCP Value: 0
Mobility High Cipher : False
Mobility DTLS Supported Ciphers: TLS_ECDHE_RSA_AES128_GCM_SHA256, TLS_RSA_AES256_GCM_SHA384, TLS_RSA_AE
Mobility Keepalive Interval/Count: 10/3
Mobility Group Name: default
Mobility Multicast Ipv4 address: 0.0.0.0
Mobility Multicast Ipv6 address: ::
Mobility MAC Address: f4bd.9e56.304b
Mobility Domain Identifier: 0x34ac
```

Controllers configured in the Mobility Domain:

| IP       | Public Ip | MAC Address    | Group Name | Multicast IPv4 | Multicast IPv6 | Statu |
|----------|-----------|----------------|------------|----------------|----------------|-------|
| 40.0.0.2 | N/A       | f4bd.9e56.304b | default    | 0.0.0.0        | ::             | N/A   |
| 10.0.0.2 | 20.0.0.2  | f4bd.9e57.d8cb | default    | 0.0.0          | ::             |       |

```
Up
```

1385

امحالصإو ءاطخألا فاشكتسا امحالصإو مجوملا ءاطخأ فاشكتسأ جيحص لكشب ثدحت IP nat تامجرت نأ نم هجوملا بناج نم ققحت.

IP NAT تاءاصحإو تامجرت

ديدخت جاحسملا يف تزجنأ نوكي ةمجرت جراخلاو لخادلا عجاري نأ رمأ اذه تلمعتسا، as well as ءاصحإ nat لا تصحف.

#show ip nat translations
#show ip nat statistics

IP NAT ءاطخاً حيحصت

يأ كانه نإ وأ ثدحي nat لا فيك مەفي نأ روظنم ديدخت جاحسملا نم ةمجرت nat لا رمأ اذه طبضي قمجرت nat لا موقي ديدخت جاحسملا امنيب رادصإ.

#debug ip nat
#show debug

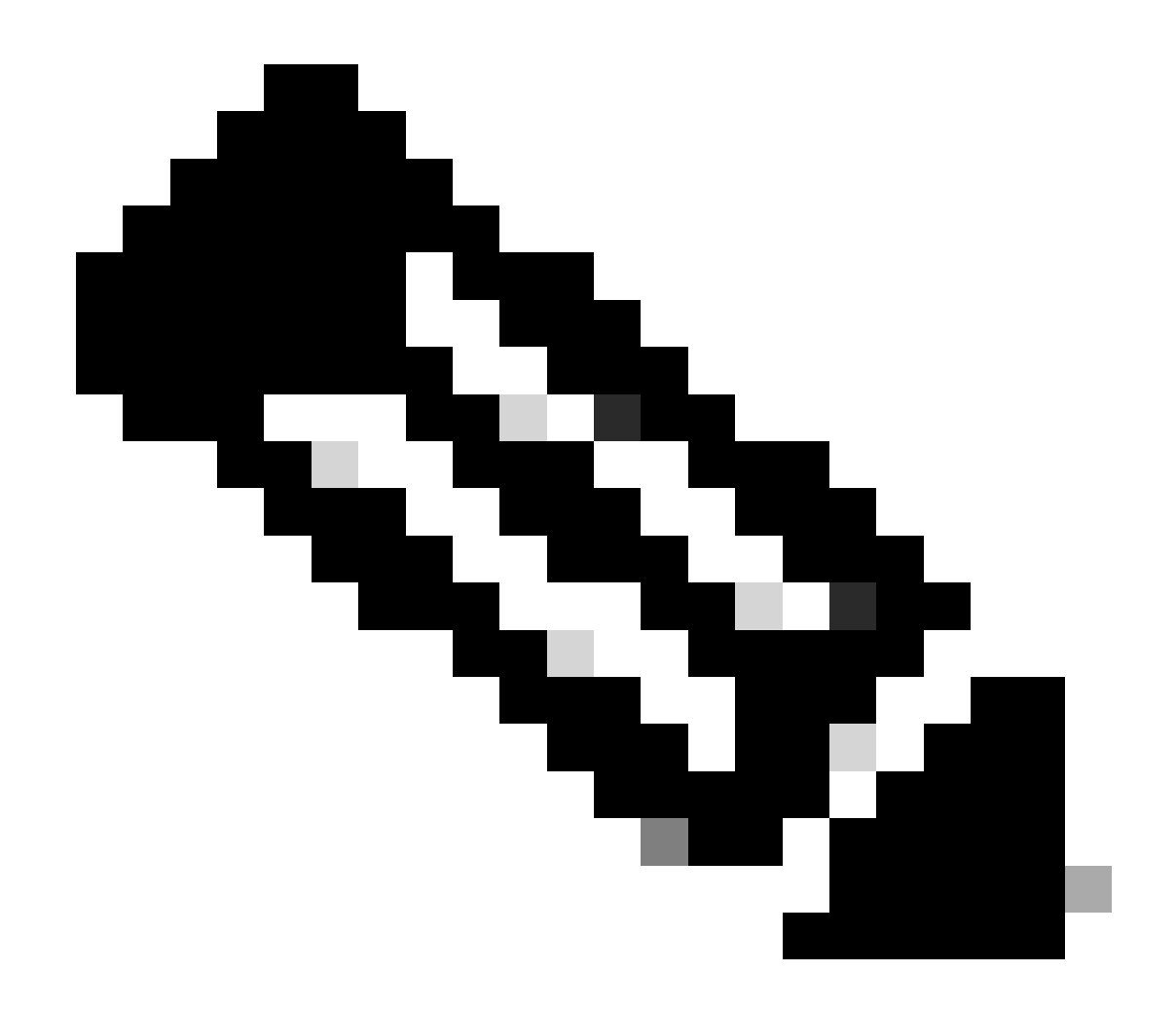

حبصي نأ يف ببستي امم دئاز ليمحت ىلإ مجوملا ىلع debug رمأ يأ يدؤي دق :ةظحالم رذحلا عم تامجوملا يف ءاطخألا حيحصت مادختسإ بجي .ليغشتلل لباق ريغ مجوملا ،جاتنإلا تقو ءانثأ جرح جاتنإ مجوم ىلع ءاطخأ حيحصت يأ لغشت ال نكمأ اذإو ،ديدشلا .ةبولطم ةنايصلا ةذفان نأ ينعي اذهف

ةيكلساللا (LAN) ةيلحملا ةكبشلا يف مكحتلا ةدحو ءاطخاً فاشكتساً اهحالصإو

يف (WLC) ةيكلساللاا ةيلحملا ةكبشلا يف مكحتلا رصنع نم انه تامولعملا عيمجت نكمي عضولا يف ةحيحص ريغ ةلاح يأ رهظي لقنتلاا قفن ناك اذإ ام ةلاح.

لقنتلا ةيلمع تالجس

رضاحلاو يضاملا تقولا نم لقنتلا تالجس ءاشنإب رمألا اذه موقي

ةيلحملا ةكبشلا يف مكحتلا رصنع يف اهعيمجت مت يتلا تامولعملا ةءارق نكمي رمألا مادختساب هسفن (WLC) ةيكلساللا

#more bootflash:mobilitytunnel.txt

ةيلحملا ةكبشلا يف مكحتلا رصنع نم اهريدصت اضيأ نكمي ةعومجملا تامولعملا رمألا مادختساب يجراخ ردصم يف اهتءارقل (WLC) ةيكلساللا

#copy bootflash:mobilitytunnel.txt tftp://<TFTP IP ADD>/mobilitytunnel.txt

اهتاعبتو ةلومحملا ةزهجألا ءاطخأ حيحصت تايلمع

ةردق مدع ةلاح يف اليصفت رثكاً تامولعم عبتتلاو حيحصتلا تايلمع رفوت نأ نكمي ةلكشملا ىلع روثعلل ةيفاك تامولعم ءاشنإ ىلع لقنتلا ةيلمع تالجس.

هذه لاخدا مەملا نم ،NAT عم Mobility Tunnel ل تاريثأتلاو ءاطخألا حيحصت عيمجت متي امدنع كولسلا مەفل ەسفن تقولا يف تامولعملا ىلع لوصحلل عبتتلا مسق يف تامولعملا لضفأ لكشب

- ريظنلل ماعلا لقنتلل IP ناونع
- ريظنلل صاخلا لقنتلل IP ناونع
- ريظنلا لقنت ةيلباقب صاخلا MAC ناونع •

يف WLC1 ب صاخلاا لقنتلل MAC ناونع عم صاخلاو ماعلاا IP ناونع لاخدا متي ،لاثملا اذه يف WLC2، ناونع عم ماعلاو صاخلا MAC ناونع عم ماعلاو صاخلا UP ناونع لخدن ثيح ،يسكع لكشب هسفن رمألا لمع بجيو MAC نم RA عبتت مسق يف WLC2 ب صاخلاا لقنتلاب صاخلا

WLC GUI

| Q Search Menu Items |   | Troubleshooting - > Radioactive Trace   |                       |                                      |                 |
|---------------------|---|-----------------------------------------|-----------------------|--------------------------------------|-----------------|
| Dashboard           |   | Conditional Debug Global State: Stopped |                       |                                      |                 |
| Monitoring          | > | + Add × Delete Start Stop               |                       |                                      |                 |
| Configuration       | > | MAC/IP Address T Trace file             |                       |                                      |                 |
| SO Administration   | > | 20.0.2                                  | Generate     Generate |                                      |                 |
|                     |   | H 4 1 > H 10 Y                          |                       |                                      |                 |
|                     |   |                                         |                       |                                      |                 |
| Troubleshooting     |   |                                         |                       |                                      |                 |
|                     |   |                                         | Add MAC/IP Address    | Fater a MAC/ID Address even assiles  | ^               |
|                     |   |                                         | MAG/IP Address*       | Enter a MAC/IP Address every newline |                 |
|                     |   |                                         |                       | 1460.9657.0800                       |                 |
|                     |   |                                         |                       |                                      |                 |
|                     |   |                                         |                       |                                      |                 |
|                     |   |                                         |                       |                                      |                 |
|                     |   |                                         | Cancel                | E E                                  | Apply to Device |

وه امك (GUI) ةيموسرلا مدختسملا ةهجاو نم عبتتلاو ءاطخألا حيحصت تايلمع عيمجت نكمي حضوم.

| Q Search Menu Items | Troubleshooting                         |                                                       |
|---------------------|-----------------------------------------|-------------------------------------------------------|
| Dashboard           | Conditional Debug Global State: Stopped |                                                       |
|                     | + Add × Delete ✓ Start Stop             |                                                       |
| X Configuration     | MAC/IP Address Trace file               | Concrate                                              |
| O Administration    | 20.0.2                                  | Generate                                              |
| C Licensing         |                                         | Enter time interval ×                                 |
| X Troubleshooting   |                                         | Generate logs for last <ul> <li>10 minutes</li> </ul> |
|                     |                                         | ⊖ 30 minutes                                          |
|                     |                                         | ○ 1 hour ○ since last boot                            |
|                     |                                         | O 0-4294967295 seconds v                              |
|                     |                                         |                                                       |
|                     |                                         | Cancel                                                |
|                     |                                         |                                                       |

WLC CLI

debug platform condition feature wireless ip 10.0.0.2 debug platform condition feature wireless ip 20.0.0.2 debug platform condition feature wireless mac f4bd.9e57.d8cb

ءاطخألا حيحصت ةعومجم تقو رييغتب مق .رمألا اذه مادختسإ نكمي ءاطخألا حيحصت عيمجتل ةجاحلا بسح. #show logging profile wireless last 30 minutes filter mac f4bd.9e57.d8cb to-file bootflash:mobilityf4bd
#show logging profile wireless last 30 minutes filter ip 10.0.0.2 to-file bootflash:mobility10002.txt
#show logging profile wireless last 30 minutes filter ip 20.0.0.2 to-file bootflash:mobility20002.txt

لقن لوكوتورب مادختساب يجراخ ردصم ىلإ تافلملا خسنا.

#copy bootflash:mobilityf4bd9e57d8cb.txt tftp://<TFTP IP ADD>/mobilityf4bd9e57d8cb.txt #copy bootflash:mobility10002.txt tftp://<TFTP IP ADD>/mobility10002.txt #copy bootflash:mobility20002.txt tftp://<TFTP IP ADD>/mobility20002.txt

مزحلا طاقتلا تايلمع

نوكي طبر ام صحفي نأ ةمس اذه لمعتسي ،طبر جمدم ذخأي نأ ةردقلا WLC لا ىقلتي عم قفن ةكرحلا ل WLCs نيب تلدابت

هسفن لI ،طاقتلاا طبرلا setup نأ WLC2 يف WLC1 نم صاخ ناونعلاا تلمعتسا لااثم اذه يف يف WLC2 نم IP صاخ ناونعلا تلمعتسا تنك يغبني وه ثيح ،فلخلا ىلإ تلمع تنك يغبني لا WLC1 لا عالي setup.

طبرلا طقف تيدبأو طبرلا يفصي نأ تقلخ تنك عيطتسي ACL ضبق ىلع ةمزحلا ذخأل ضبق ىلع طبرلا ىلإ تطبر وه نوكي ACL لا تقلخ نإ ام ،NAT عم يكرح قفن نع ثحبن نحن لقنتلل صاخلا IP ناونع مادختساب (ACL) لوصولا يف مكحتلا ةمئاق ءاشنإ نكمي .حشرمك ةمزحلا سأر يف ةدوجوملا يه كلت نأل ارظن.

#config t
(config)#ip access-list extended Mobility
(config-ext-nacl)#permit ip host 10.0.0.2 any
(config-ext-nacl)#permit ip any host 10.0.0.2
(config-ext-nacl)#end

#monitor capture MobilityNAT interface <Physical Interface/Port-Channel number> both access-list Mobili

.ةشاشلا طاقتلا نيوكت نم ققحتلل رمألا اذه مادختسإ نكمي ،طاقتلالا أدبي نأ لبق

#show monitor capture MobilityNAT

الهليغشت ءدب نكمي ،اهصحفو ةزهاج ةشاشلا طاقتلا ةزيم حبصت نأ درجمب.

رمألاا اذه مادختسإ نكمي ،ەفاقيإل.

#monitor capture MobilityNAT stop

لقن لوكوتورب مادختساب يجراخ ردصم ىلإ اهريدصت نكمي ،ةشاشلا طاقتلا فقوت درجمب.

#monitor capture MobilityNAT export tftp://<TFTP IP ADD>/MobilityNat.pcap

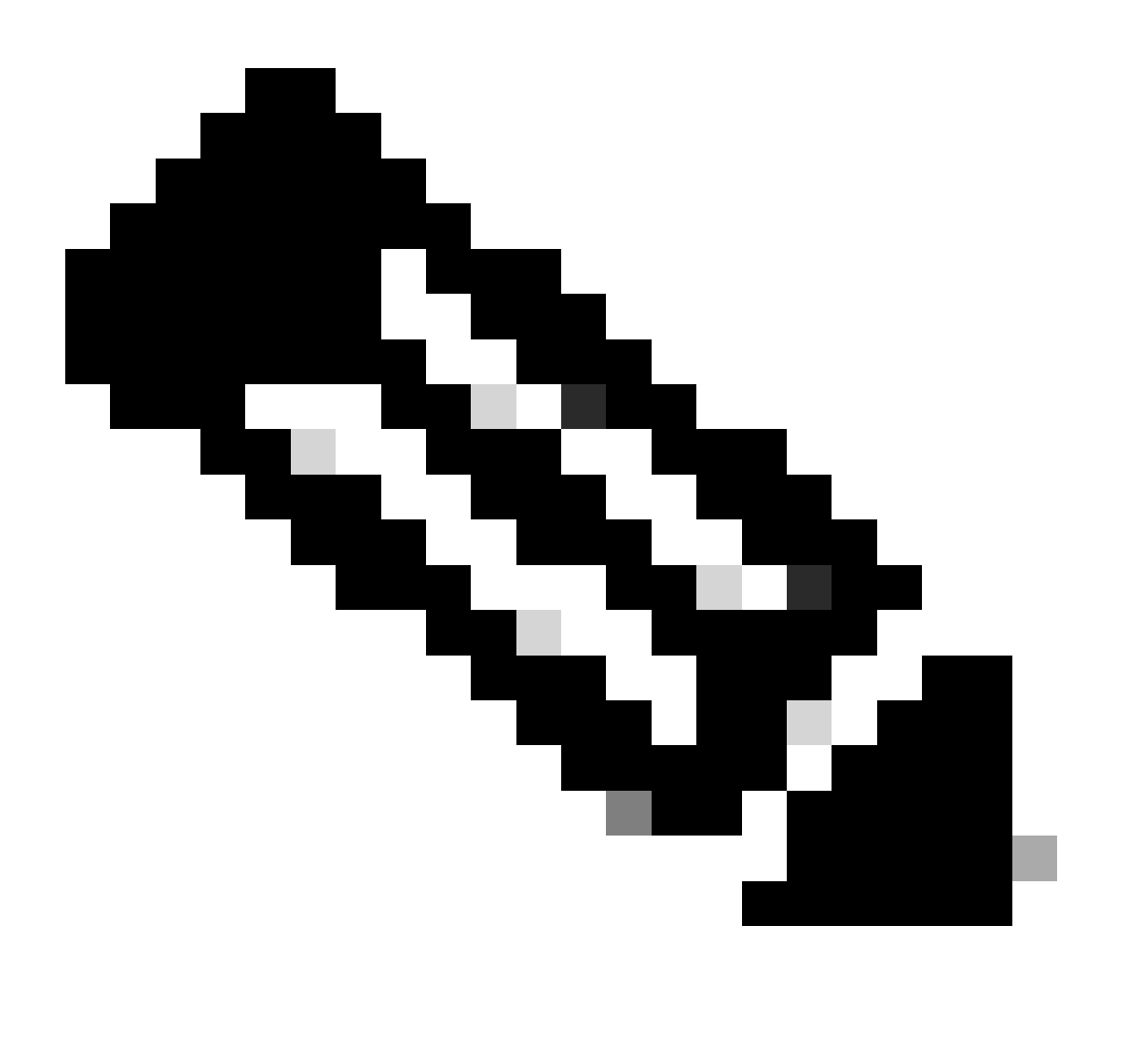

ةظحالم NAT عم Mobility Tunnel :ةظحالم يتلا ةزيملا ةعيبطل ارظن ،(WLCs) ةيكلساللا ةيلحملا ةكبشلا يف مكحتلا طاقتلا وأ ءافتقالاو ءاطخألا حيحصت تايلمع وأ تالجسلا عيمجتب ةدشب ىصوي سفن يف (WLC) ةيكلساللاا ةيلحملا ةكبشلا يف مكحتلا مئاوق الك نم مزحلا NAT. مزح لدابت عم لضفأ لكشب لقنتلاا قفن مەفل تقولا

مزحلا طاقتلاو بقعتلاو ءاطخألا حيحصت تايلمع حسم

طاقتلا نيوكتو عبتتلا تايلمع فذح نكمي ،ءاطخألا حيحصت ةمزاللا تامولعملا ذخأ درجمب انه حضوم وه امك (WLC) ةيكلساللا ةيلحملا ةكبشلا يف مكحتلا رصنع نم نمضملا مزحلا.

تاعبتلاو ءاطخألا عبتت

#clear platform condition all

ةمزحلا طاقتلا

#config t
(config)# no ip access-list extended Mobility
(config)#end
#no monitor capture MobilityNAT

مكحتلا رصنع يف هؤارجإ مت يذلا اهحالصإو ءاطخألا فاشكتسأ نيوكت حسمب ةدشب ىصوي ةبولطملا تامولعملا عيمجت درجمب (WLC) ةيكلساللا ةيلحملا ةكبشلا يف.

ةمجرتاا مذه لوح

تمجرت Cisco تايان تايانق تال نم قعومجم مادختساب دنتسمل اذه Cisco تمجرت ملاعل العامي عيمج يف نيم دختسمل لمعد يوتحم ميدقت لقيرشبل و امك ققيقد نوكت نل قيل قمجرت لضفاً نأ قظعالم يجرُي .قصاخل امهتغلب Cisco ياخت .فرتحم مجرتم اممدقي يتل القيفارت عال قمجرت اعم ل احل اوه يل إ أم اد عوجرل اب يصوُتو تامجرت الاذة ققد نع اهتي لوئسم Systems الما يا إ أم الا عنه يل الان الانتيام الال الانتيال الانت الما